## キャンパス外からのアクセス方法 Wiley Online Library ①画面右上の「Login」をクリック Login / Register Wiley Online Library Wiley Online Library **OpenAthens** Log in ③Select your region or federationで (2) 一番右下の Academic Access Management Federatio **INSTITUTIONAL LOGIN** Federation in Japan (GakuNin) Select をクリック を選択 Select Enter your password ACOnet Identity Fe tria) Forgot password? Academic Access Management Federation in Japan (GakuNin) Australia - AAF INSTITUTIONAL LOGIN > NEW USER > **Belnet R&E Federation** ademic Access Management Federation in Japan (GakuNin) ④表示されるリストの中から 「Okayama University」を選択 ct your institution Obihiro University of Agriculture and Veterinary Medicine Ochanomizu University ※④で表示されるリストは **Okayama Prefectural University** とても長いので、スクロー Okayama University ルして「Okayama University」 Okinawa Institute of Science and Technology Graduate University を探してください。 **Okinawa International University** С ty University 岡山大学 岡山大学 ログイン先: sp.ebrarv.com サービスの利用に必要な個人情報 統合認証システムログイン eduPersonPrincipalName pltp11ma@okayama-u.ac.jp このサービスにアクセスするには上記の個人情報が必要です。 アクセスごとにこれらの情報を送信すること( 岡大ID 同意しますか? パスワード 同意の有効期間の設定: 次回ログイン時に再度確認する Login 今回は情報を送信することに同意します。 ◎ 必要な情報が変更された場合に再度確認する 今回と同じ情報を今後も自動的にこのサービスに送信することに同意します。 ⑤岡大IDとパスワードで 今後は確認しない 今後アクセスする**すべての**サービスにおいて、必要とされる**すべての**情報を送信することに同 ログイン この設定は、ログインページのチェックボックスにて きます。 同意しない 同意する ※もし、右のような確認画面が表示

されたら「同意する」をクリック。

2020.4作成